# Infinite Campus Directions for Parents

Preferences | Today | Calendar | Assignments | Grades | Attendance | Schedule | Fees | Reports | More

Welcome to Infinite Campus PARENT! You can see your student's schedule, grades, and much more using the parent portal. Use the hyperlinks above to navigate information on each option of the Infinite Campus Menu. Introductory video found <u>HERE</u> (https://tinyurl.com/y5tdpva4) or scan code.

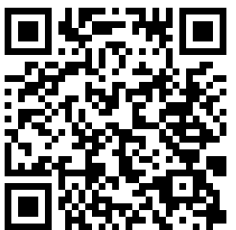

# Logging In

Use the Infinite Campus icon found on the homepage of the U-46 website or Kimball's website.

|                 |            | TOVAL               |          |         | , · · · · · · · · · · · · · · · · · · · |
|-----------------|------------|---------------------|----------|---------|-----------------------------------------|
| - <u>-</u>      |            | Infinite<br>Campus  | <u>↓</u> | -       |                                         |
| CONTACT US      | LUNCH MENU | INFINITE CAMPUS     |          | CAREERS | STAFF RESOURCES                         |
| Click CAMPUS PA |            | te ()<br>Impus      |          |         |                                         |
|                 | S(<br>Log  | CHOOL DISTRICT U-46 |          |         |                                         |
|                 |            | Campus Student      |          |         |                                         |
|                 |            | or                  |          |         |                                         |
|                 |            | Campus Parent       |          |         |                                         |
|                 |            |                     |          |         |                                         |
|                 |            |                     |          |         |                                         |
|                 |            |                     |          |         |                                         |
|                 |            |                     |          |         |                                         |

If you can't remember your *parent username* and *password*, use the RESET link.

This requires the email associated with the account. The email address for your Infinite Campus Parent account is associated with the SAME email you used for REGISTRATION.

|                                                      | Campus Parer                                                                                                    |
|------------------------------------------------------|----------------------------------------------------------------------------------------------------|
| SCHOOL DISTRICT U-46<br>Parent Username<br>MarieGatz | Announcements<br>Friday February 1, 2019<br>Having problems logging into Campus Portal?<br>Click here if you forgot your username and/or password |
| Password                                             |                                                                                                    |
|                                                      | Need a U-46 user account?                                                                                                    |
| Enter your                                           | Fill out the portal account form to request a portal account <i>if you do not already have one.</i>                                               |
|                                                      | ¿Tiene problemas para ingresar al Portal de Padres?                                                                                               |
| Help                                                 | Haga clic aquí si olvidó su nombre de usuario y / o contraseña                                                                                    |
| Log In to Campus Student                             |                                                                                                    |
|                                                      | ¿Necesita una cuenta de usuario para el Distrito U-46?                                                                                            |
|                                                      | Llene este formulario para solicitar una cuenta de usuario para el Portal de Padres.                                                              |
|                                                      |                                                                                                    |

# Set up your preferences

Customize the settings for your account with **language**, **notification**, **and contact/account information** under the USER menu on the far right.

| ≡     | Infinite<br>Campus |                       |               |
|-------|--------------------|-----------------------|---------------|
| Mess  | age Center         | Settings              |               |
| Today |                    |                       | Settings      |
| Calen | dar                | Notification Settings | Language      |
| Assig | nments             | Account Settings      | Give Feedback |
| Grade | s                  | Contact Preferences   | Log Off       |
| Grade | Book Updates       | Current Devices       | >             |
| Atten | dance              | Access Log            | >             |
| Schee | iule               |                       |               |
| Fooe  |                    |                       |               |

Under **Notifications Settings** use the sliding bar to set when you want to be notified about concerning assignments and grades.

7

| Infinite<br>Campus | <b>A</b>                                                                                                    | - |
|--------------------|----------------------------------------------------------------------------------------------------|---|
| Message Center     | < Back                                                                                                    |   |
| Today              | Communication of the second second second second second second second second second second second second second |   |
| Calendar           | Notification Settings                                                                                           |   |
| Assignments        | Select notifications to receive. Notifications are deleted after 30 days.                                       |   |
| Grades             | Assignment is scored                                                                                            |   |
| Grade Book Updates | All scores                                                                                                    |   |
| Attendance         |                                                                                                    |   |
| Schedule           | Grade is updated                                                                                                |   |
|                    | All grades                                                                                                    |   |
| Reports            | ✓ Attendance is updated                                                                                         |   |
|                    |                                                                                                    |   |
|                    | ✓ Responsive course is scheduled                                                                                |   |
|                    |                                                                                                    |   |
|                    |                                                                                                    |   |

| Infinite Campus                                                                  |                                                                                                    | A 🕹                        | Change passwords in                                                                     |
|----------------------------------------------------------------------------------|----------------------------------------------------------------------------------------------------|----------------------------|-----------------------------------------------------------------------------------------|
| Message Center                                                                   | K Back                                                                                                    |                            | Account Settings.                                                                       |
| Today                                                                            |                                                                                                    |                            |                                                                                         |
| Calendar                                                                         | Account Settings                                                                                                    |                            |                                                                                         |
| Assignments                                                                      | Account Security Email                                                                                                    | Add                        |                                                                                         |
| Grades                                                                           | No data                                                                                                    |                            |                                                                                         |
| Grade Book Upda E Infinite                                                       |                                                                                                    |                            | A Linder Contest                                                                        |
| Attendance Message Center                                                        | < Back                                                                                                    |                            | Proforences                                                                             |
| Schedule Today                                                                   | Contact Preferences                                                                                                    |                            | change/update your                                                                      |
| Galerinas<br>Assignmenta<br>Grade Book Updates<br>Attendance<br>Schedule<br>Ecce | Preferred Language   Your district may send some communications in languages other than English. If you prefer to be contacted in a different language,   English   Wessage Preferences   For each notification type, select how you prefer to receive messages by checking Voice, Text (SMS), or Email.   If the Text (SMS) option is enabled, message and data rates may apply. Charges are dependent on your service plan, which may incluse receive text messages. To opt out, uncheck the Text (SMS) box at any time.   Email | , please specify your pref | erto send and<br>update guardian<br>emails for staff to<br>contact you under<br>contact |
| Peporte                                                                          | PRIMARY EMAIL ADDRESS                                                                                                    | EMAIL                      | proferences                                                                             |
| in porta                                                                         | Priority                                                                                                    | ~                          | preferences.                                                                            |
| Discussions                                                                      | Attendance                                                                                                    |                            |                                                                                         |
| More                                                                             | General                                                                                                    |                            |                                                                                         |
|                                                                                  | Teacher<br>Robuster Management                                                                                                    |                            |                                                                                         |
|                                                                                  | Emergency                                                                                                    |                            |                                                                                         |
|                                                                                  | Staff                                                                                                    | Sector 10 (19)             |                                                                                         |
|                                                                                  | SECONDARY EMAIL ADDRESS                                                                                                    | EMAIL                      |                                                                                         |
|                                                                                  | Priority                                                                                                    |                            |                                                                                         |
|                                                                                  | Attendance                                                                                                    | $\checkmark$               |                                                                                         |
|                                                                                  | General                                                                                                    | $\checkmark$               |                                                                                         |
|                                                                                  | Teacher                                                                                                    | $\checkmark$               |                                                                                         |

#### Today Tool

When you log in, use the drop down in the upper right at the top of the screen to choose which child you wish to view in the system (if you have more than 1 child in the district).

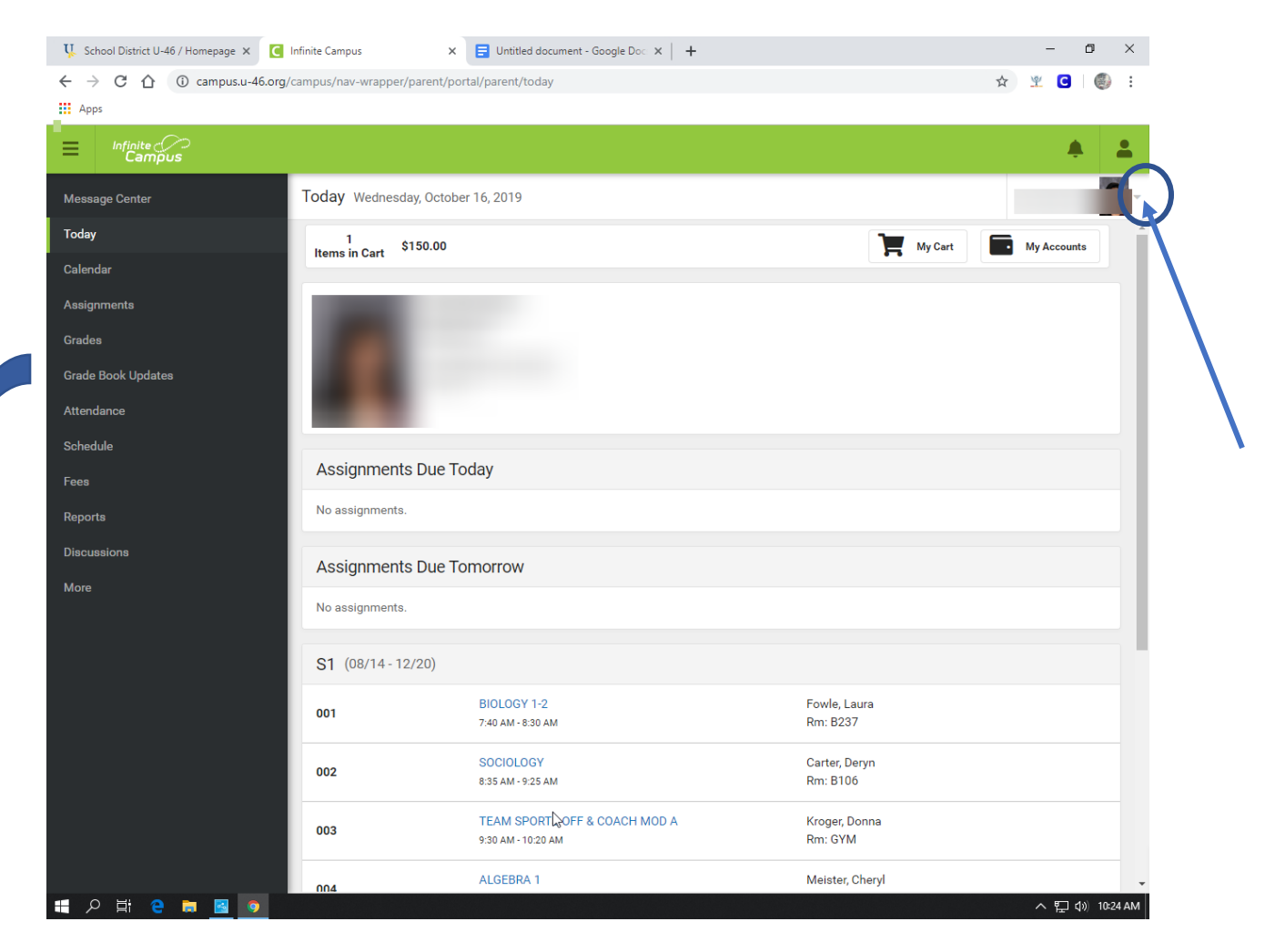

After you have selected the student whose information you wish to view, you can navigate their attendance, schedule, grades, health information, transportation information, fees, and household information using the menu on the left side of the screen (this menu shrinks to the three line "hamburger" in the app).

The **Today** menu item give an overview of information for today...posted assignments, schedule, preview of tomorrow's posted assignments. Click on the assignment of the course name to view more details.

Use the option on the left to find information on your student(s).

#### Calendar Tool

There are three different modes: *Assignments, Schedule and Attendance* from a calendar view and see information on these items for specific days.

A dot below the date indicates information has been logged for that day concerning either assignments, schedule or attendance.

Use the *weekly overview button* in Assignments view to see an overview of the week.

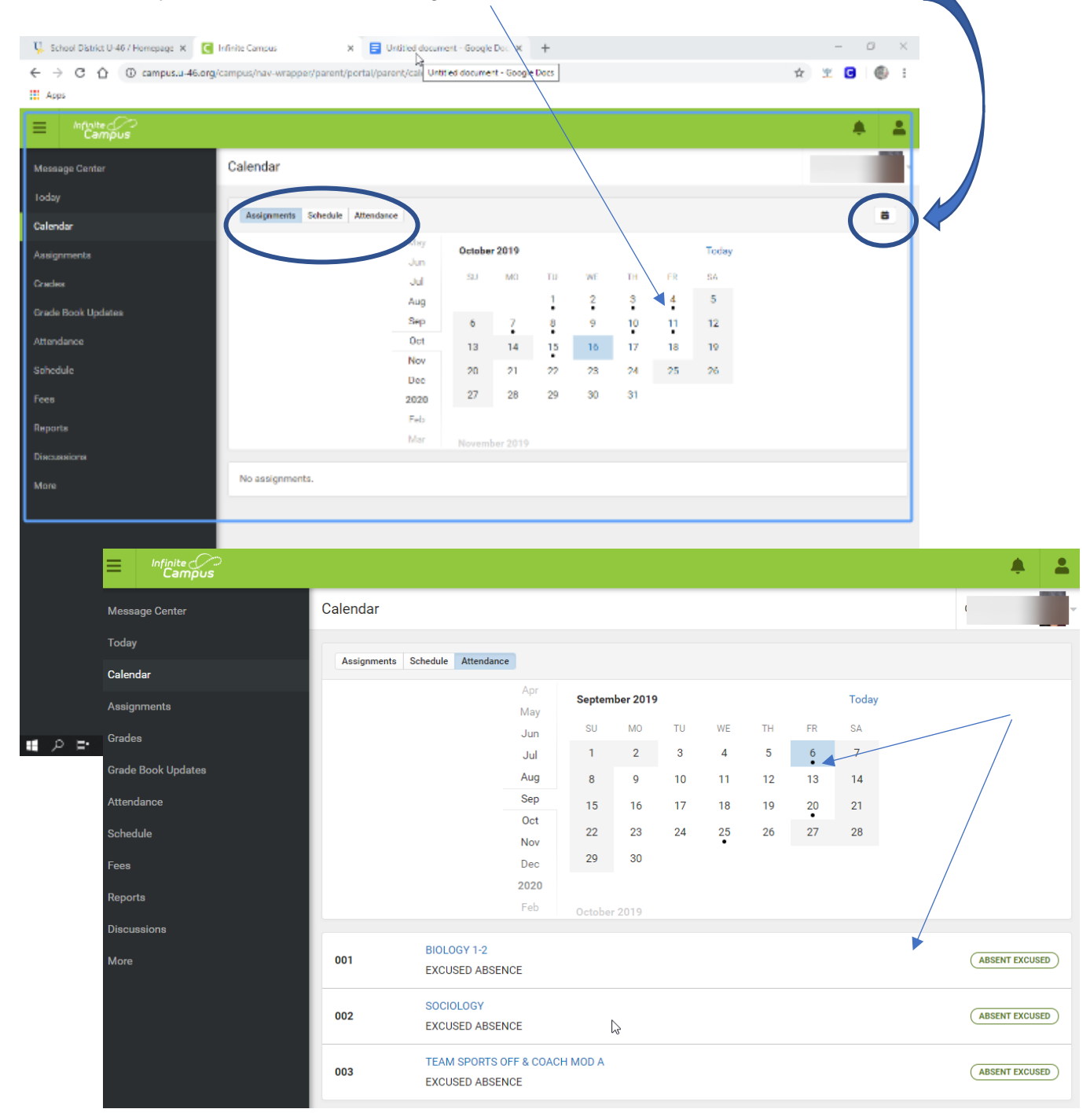

#### Assignments Tool

Find information on missing assignments and provides a list of entered assignments for the *Current Term*.

Filter between *Missing* and *Current Term*. Click an assignment to view more details.

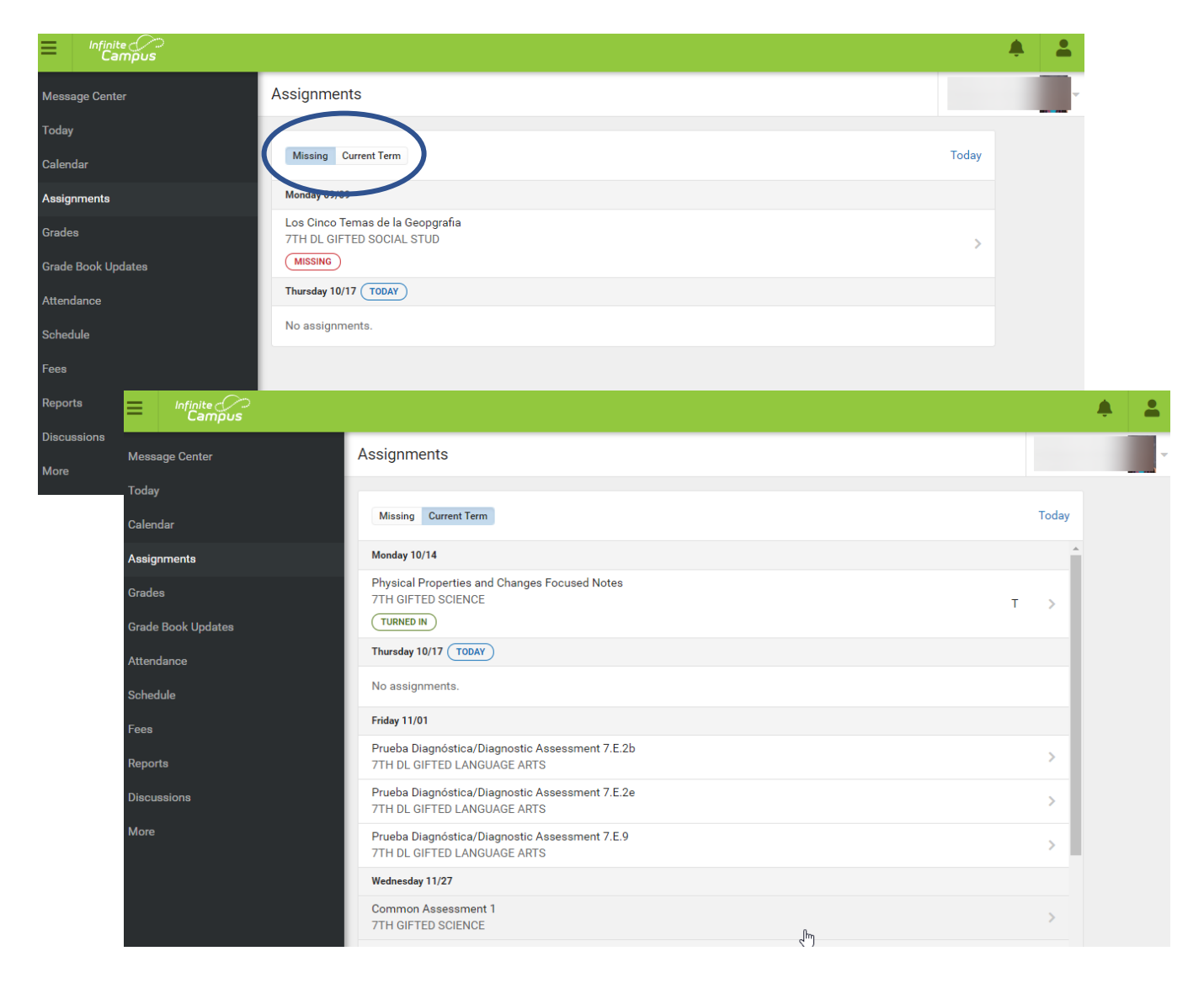

#### Grades Tool

Provides grades earned for all the student's classes for tasks including information on each of the standards for the class. This is also where you can find SEMESTER totals at the end of the term. Customize how to see this information with the settings drop down. There are "In-Progress" graded and posted grades. Posted grades are in **bold**.

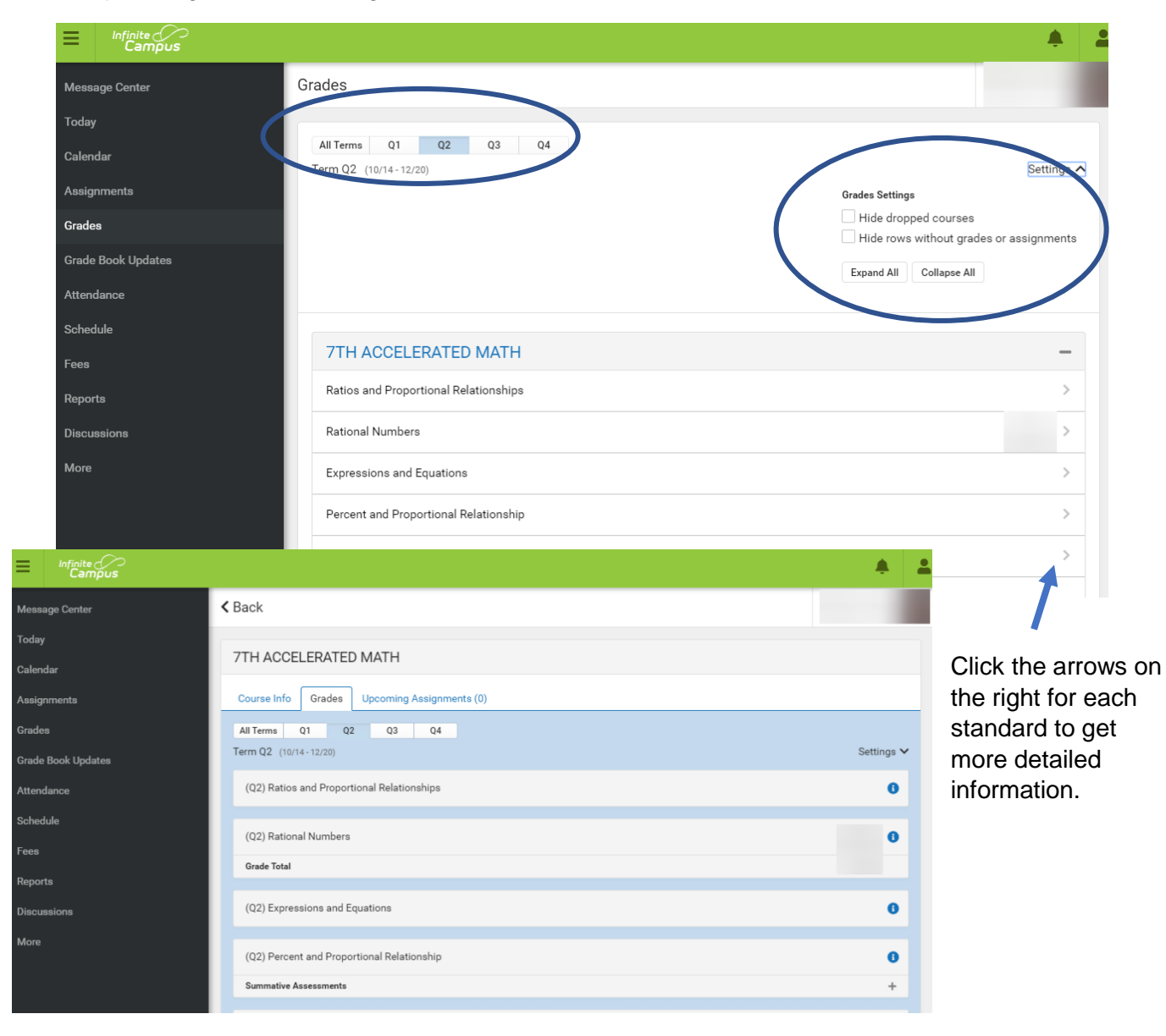

Grade Book Updates Tool

Provides a list of recently updated/entered information in the gradebook.

### Attendance Tool

See totals for attendance and tardy information. Navigate by term (Q1, Q2, Q3, Q4).

This is an overall summary of the student's attendance for the semester by course. To find attendance by day, use the *CALENDAR* section. Click the class name to see information for just that class.

| E Infinite C<br>Campus |                                                 |        | <b>.</b> | - |
|------------------------|-------------------------------------------------|--------|----------|---|
| Message Center         | Attendance                                      |        |          |   |
| Today                  |                                                 |        |          |   |
| Calendar               | Q1   Q2   Q3   Q4     Term Q1   (08/14 - 10/11) |        |          |   |
| Assignments            | COURSE                                          | ABSENT | TARDY    |   |
| Grades                 | 7TH ACCELERATED MATH                            | 2      | 0        | > |
| Grade Book Updates     |                                                 | 2      | 0        |   |
| Attendance             |                                                 | 2      | 0        |   |
| Schedule               | 7TH DL GIFTED LANGUAGE ARTS                     | 2      | 1        | > |
| Fees                   | 7TH DL GIFTED SOCIAL STUD                       | 2      | 0        | > |
| Reports                | 7TH GIFTED LANGUAGE ARTS                        | 2      | 0        | > |
| Discussions            | 7TH GIFTED SCIENCE                              | 2      | 0        | > |
| More                   | 7TH PHYS ED                                     | 2      | 0        | > |
|                        | STUDY/LUNCH                                     | 2      | 0        | > |
|                        |                                                 |        |          |   |

Schedule Tool

#### View student's schedule for the year split into each quarter.

|                                  |                                     |                                                  |                                  | L. | <b>.</b> | - |
|----------------------------------|-------------------------------------|--------------------------------------------------|----------------------------------|----|----------|---|
| Message Center                   | Schedule                            |                                                  |                                  | (  |          |   |
| Today                            |                                     |                                                  |                                  |    |          |   |
| Calendar                         | Q1 Q2 Q3<br>Term Q2 (10/14 - 12/20) | Q4                                               |                                  |    |          |   |
| Assignments<br>Grades            | 001                                 | 7TH DL GIFTED LANGUAGE ARTS<br>9:00 AM - 9:45 AM | Espinosa, Ricardo<br>Rm: 214     |    |          |   |
| Grade Book Updates<br>Attendance | 002                                 | 7TH DL GIFTED SOCIAL STUD<br>9/49 AM - 10:34 AM  | Espinosa, Ricardo<br>Rm: 214     |    |          |   |
| Schedule                         | 003                                 | 7TH PHYS ED<br>10:38 AM - 11:23 AM               | Randell, Renee<br>Rm: GYM        |    |          |   |
| Fees<br>Reports                  | 004                                 | 7TH COMPUTERS<br>11:27 AM - 12:12 PM             | Doyle, Amy E<br>Rm: 205          |    |          |   |
| Discussions<br>More              | 005                                 | STUDY/LUNCH<br>12:16 PM - 1:01 PM                | Espinosa, Ricardo<br>Rm: -       |    |          |   |
|                                  | 006                                 | 7TH ACCELERATED MATH<br>1:05 PM - 1:50 PM        | Lucchesi, Samantha<br>Rm: य्री३८ |    |          |   |

## Fees Tool

The fee tab covers fees for the family. Add them to your cart to pay.

| E Infinite Campus  |                            |             |          |             | ٠             | 2 |
|--------------------|----------------------------|-------------|----------|-------------|---------------|---|
| Message Center     | Fees                       |             |          |             |               |   |
| Today              | 0 \$0.00<br>Items in Cart  |             |          | My Cart     | My Accounts   | • |
| Calendar           | Parae                      | Sahaal Vaar |          | Tune        |               |   |
| Assignments        | All                        | 2019 - 2020 | •        | Unpaid      | •             |   |
| Grade Book Updates | Total Due: \$150.00        |             |          |             |               |   |
| Attendance         | DESCRIPTION                | DUE DATE    | PERSON   | FEE BALANCE |               |   |
| Schedule           | 19-20 HS Athletics/Act Fee |             |          | 150.00      | Add to Cart 🔻 | > |
| Fees               |                            |             | Subtotal | 150.00      |               |   |
| Reports            |                            |             |          |             |               |   |
| Discussions        |                            |             |          |             |               |   |
| More               |                            |             |          |             |               |   |
|                    |                            |             |          |             |               |   |

Reports Tool

Find documents relevant to the student's learning here. Generate a downloadable/printable PDF of these files.

| Infinite Compus    |                  | ۰ | - |
|--------------------|------------------|---|---|
| Message Center     | Reports          |   | - |
| Today<br>Calendar  | Student Schedule |   | > |
| Assignments        | MS Report Card   |   | > |
| Grades             |                  |   |   |
| Grade Book Updates |                  |   |   |
| Attendance         |                  |   |   |
| Schedule           |                  |   |   |
| Fees               |                  |   |   |
| Reports            |                  |   |   |

#### More Tool

View personal, family and school information using the arrow to the right for each category. Quicklinks includes the websites for the district and school in which the student is enrolled.

| M Inbox (1 🗙 📅 School I 🗙 📑 Infinite               | : 🗙 🔥 Recent - 🗙 🔚 Second: 🗙 🛛 🍪 KIMI         | BAL 🗙 🛛 9 The Nig 🗙 🖌 🗲 Breakot 🗙 🖌 🗲 Brea | ko: X 🛐 Infinite X 🕂 | – 0 ×    |      |          |
|----------------------------------------------------|-----------------------------------------------|--------------------------------------------|----------------------|----------|------|----------|
| ← → C ☆ 🔒 campus.u-46.org/c                        | ampus/nav-wrapper/parent/portal/parent/genera | al-info                                    | or ☆ ⊻               | C 🗉 🤤 :  |      |          |
| 🗰 Apps 🛞 BLUEcloud Central 🛞 KIMBALL               | Library                                       |                                            |                      |          |      |          |
|                                                    |                                               |                                            | $\sim$               | 絶 🚢      |      |          |
| Message Center                                     | More                                          |                                            |                      |          |      |          |
| Today                                              |                                               |                                            |                      | <b>A</b> |      |          |
| Calendar                                           | Address Information                           |                                            |                      | >        |      |          |
| Assignments                                        | Assessments                                   |                                            |                      | >        |      |          |
| Grades                                             | Demographics                                  |                                            |                      | >        |      |          |
| Grade Book Updates                                 | Family Information                            |                                            |                      | >        |      |          |
| Attendance                                         | Health                                        |                                            |                      | >        |      |          |
| Schedule                                           | Important Dates                               |                                            |                      | >        |      |          |
| Fees<br>Perceta                                    | Lockers                                       | N                                          |                      | >        |      |          |
| Discussions                                        | Transportation                                |                                            |                      | >        |      |          |
| More                                               | U46 ELEM Password                             |                                            |                      | >        |      |          |
|                                                    | Online Registration                           |                                            |                      | >        |      |          |
|                                                    |                                               |                                            |                      |          |      |          |
|                                                    |                                               |                                            |                      | *        |      |          |
|                                                    | Spanish C Infinite Campus                     |                                            |                      |          |      | <b>#</b> |
|                                                    | Quick   Message Center                        | < Back                                     |                      |          |      | -        |
|                                                    | SCHOOL Today                                  | Assessments                                |                      |          |      |          |
|                                                    | Registrati Calendar                           | Assessments                                |                      |          |      |          |
| https://campus.u-46.org/campus/olr2/coreOLR/portal | /OLRProcessMa                                 |                                            | SCORE                | RESULT   | DATE |          |
| = 2 耳 C = S <u>S</u> <u>N</u>                      | Grades                                        | PARCC, (08)                                |                      |          |      |          |
|                                                    | Grade Book Updates                            | PARCC ELA                                  |                      |          |      |          |
| View state AND                                     | Attendance                                    | PARCE Math                                 |                      |          |      |          |
| district test scores                               | Schedule                                      | PARCC ELA                                  |                      |          |      |          |
| under                                              | Fees                                          | PARCC Math                                 |                      |          |      |          |
|                                                    | Reports                                       | PARCC, (08)                                |                      |          |      |          |
| ASSESSMENTS.                                       | Diagonalizza                                  | PARCC ELA<br>PARCC Math                    |                      |          |      |          |
| Scores for certain                                 |                                               | 10 Science                                 |                      |          |      |          |
| standardized                                       | More                                          | ISA, (10)                                  |                      | 12       |      |          |
| assessments are                                    |                                               | District Tests                             |                      |          |      |          |
| anly available and                                 | <u> </u>                                      | NAME                                       | SCORE                | RESULT   | DATE |          |
| only available once                                |                                               | CogAT                                      |                      |          |      |          |
| the district has the                               | m                                             | MAP Math                                   |                      |          |      |          |
| available to share.                                |                                               |                                            |                      |          |      |          |

Campus Parent Mobile APP

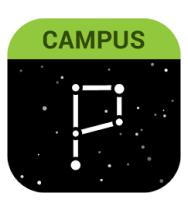

Introductory video on the mobile app. https://www.infinitecampus.com/video/mobile-apps

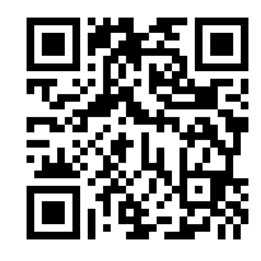